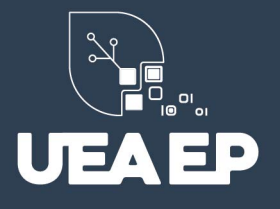

# MANUAL DE USUARIO PARA INSCRIPCIONES EN LOS PROGRAMAS DE MAESTRÍA

#### 1. Ingresar al Sistema

https://inscripciones.amazonicaep.ec/

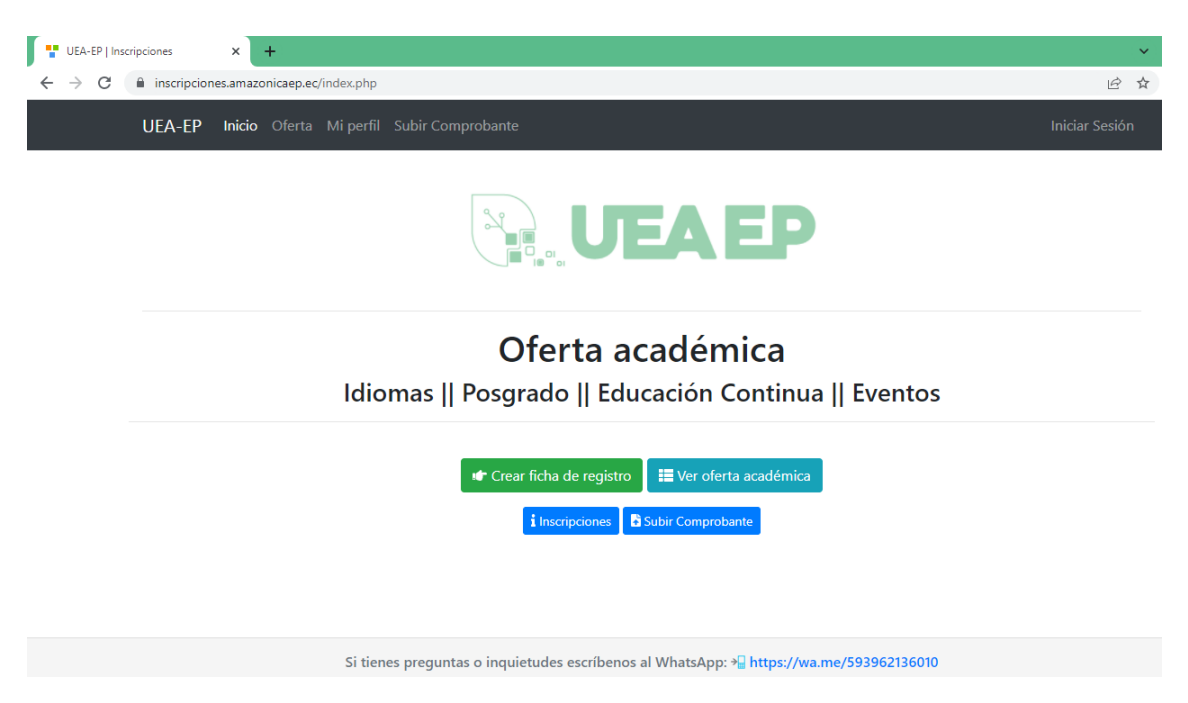

# 2. Crear ficha de registro

Debe generar la ficha utilizando su correo personal

| L | JEA-EP Inicio Oferta Miperfil Subir | Comprobante            | I |
|---|-------------------------------------|------------------------|---|
|   | Inicio / FICHA DE REGISTRO          |                        |   |
|   |                                     | FICHA DE REGISTRO      |   |
|   |                                     | VALIDAR SU INFORMACIÓN |   |
|   | TIPO DE DOCUMENTO                   | Cédula                 | ~ |
|   | NO. DOCUMENTO                       | 160000000              | ~ |
|   | CORREO ELECTRONICO                  | XXXXXXXXX @gmail.com   | ~ |
|   |                                     | Validar                |   |
|   |                                     | Reiniciar Proceso      |   |
|   |                                     |                        |   |

**>** (5)

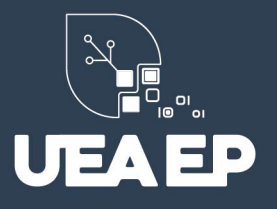

#### 3. Validar correo personal

Recibirá un correo electrónico con el código de verificación para que proceda a llenar su ficha de registro.

| UEA-EP   Cuenta Creada 🕨 Recibidos ×                                                         |                       |   | • | Ø |
|----------------------------------------------------------------------------------------------|-----------------------|---|---|---|
| noreply@uea.edu.ec                                                                           | 11:13 (hace 1 minuto) | ☆ | * | : |
| Estimado postulante,<br>Se ha creado una nueva Ficha de Inscripción en la Empresa Pública Ar | nazónica UEA-EP       |   |   |   |
| Nombres Completos: AREVALO PEDRO SILVIO<br>Usuario: 1600158883<br>Contraseña: 56a83354       |                       |   |   |   |
| Haga clic en el siguiente enlace para iniciar sesión en su cuenta:                           |                       |   |   |   |
| https://inscripciones.amazonicaep.ec/index.php?r=site/login                                  |                       |   |   |   |
| > Correo enviado por el Sistema UEA-EP   Inscripciones. NO RESPO                             | ONDA ESTE CORREO <-   |   |   |   |

#### 4. Llenar ficha de registro

Llenar toda la información solicitada en la ficha de registro y proceder a guardar. Se generará credenciales de acceso al sistema que serán enviadas a su correo personal.

| UE/ | -EP Inicio Oferta Miperfil                      |              |                                                     |   | Iniciar Ses | ión      |
|-----|-------------------------------------------------|--------------|-----------------------------------------------------|---|-------------|----------|
|     |                                                 |              | DATOS DE NACIMIENTO                                 |   |             |          |
|     | PAIS DE NACIMIENTO                              |              | Ecuador                                             | × | ¥           |          |
| P   | ROVINCIA / ESTADO DE NACIMIENTO                 | PASTAZ/      | Ą                                                   |   |             |          |
|     | FECHA DE NACIMIENTO                             | iii ×        | 1962-06-29                                          |   |             |          |
|     |                                                 |              | DATOS DE RESIDENCIA                                 |   |             |          |
|     | PAIS DE RESIDENCIA                              |              | Ecuador                                             | × | *           |          |
|     | PROVINCIA DE RESIDENCIA                         |              |                                                     |   |             |          |
|     | CANTON DE RESIDENCIA                            |              |                                                     |   |             |          |
|     | CIUDAD DE RESIDENCIA                            |              |                                                     |   |             |          |
|     | SECTOR DE RESIDENCIA                            |              |                                                     |   |             | <b>*</b> |
| UE/ | A-EP Inicio Oferta Miperfil                     |              |                                                     |   | Iniciar Se  | ión      |
| 10  | cio / Ficha de registro                         |              |                                                     |   |             |          |
| R   | cha de registro creada. Se han enviado las creo | lenciales di | e inicio de sesión a su correo personal registrado. |   | :           | ×        |
|     |                                                 |              | Ficha de registro                                   |   |             |          |
|     | Paso 2. Para comple                             | tar tu pro   | ceso de inscripción revisa nuestra oferta académica |   |             |          |
|     |                                                 | Ver ofe      | rta académica 🔿 Iniciar sesión                      |   |             |          |

№ 0962136010
№ 032 892 118 ext. 156

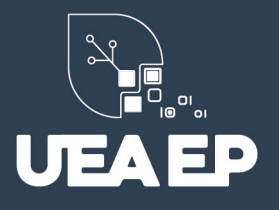

#### 5. Iniciar sesión en el sistema

Con las credenciales que reciba a su correo electrónico personal, debe iniciar sesión en el sistema de inscripciones.

|   | UEA-EP   Cuenta Creada > Recibidos ×                                                        |                       |   | ÷ | Z      |
|---|---------------------------------------------------------------------------------------------|-----------------------|---|---|--------|
| • | <b>noreply@uea.edu.ec</b><br>para mí ▼                                                      | 11:13 (hace 1 minuto) | ☆ | * | •<br>• |
|   | Estimado postulante,<br>Se ha creado una nueva Ficha de Inscripción en la Empresa Pública A | mazónica UEA-EP       |   |   |        |
|   | Nombres Completos: AREVALO PEDRO SILVIO<br>Usuario: 1600158883<br>Contraseña: 56a83354      |                       |   |   |        |
|   | Haga clic en el siguiente enlace para iniciar sesión en su cuenta:                          |                       |   |   |        |
|   | https://inscripciones.amazonicaep.ec/index.php?r=site/login                                 |                       |   |   |        |
|   | > Correo enviado por el Sistema UEA-EP   Inscripciones. NO RESP                             | ONDA ESTE CORREO <-   |   |   |        |

# 6. Cambio de contraseña obligatorio

Es necesario que realice un cambio de contraseña obligatorio, para que pueda continuar con los siguientes pasos.

| UEA-EP Inicio Oferta Mi perfil              |                                                                                                    | Cerrar Sesión (1600158883)   |
|---------------------------------------------|----------------------------------------------------------------------------------------------------|------------------------------|
| CAM                                         | IBIO DE CONTRASEÑA OBLIGATORIO                                                                                                    |                              |
| NOTA: Su<br>mayúsculas                      | nueva contraseña debe contener al menos 8 dígitos, entre<br>, minúsculas y números. Su nueva contraseña no puede incluir<br>el nombre de usuario generado por el sistema. |                              |
| NO.<br>DOCUMENTO                            | 1600158883                                                                                                    |                              |
| NUEVA<br>CONTRASEÑA                         | ······ ✓                                                                                                    |                              |
| COMPROBAR<br>CONTRASEÑA                     | ·······                                                                                                    |                              |
|                                             | Actualizar Contraseña                                                                                                    |                              |
| Empresa Pública Amazónica   UEA-EP © 2021 - | Problemas o Sugerencias - IP: ::1                                                                                                    | Desarrollado con Yii Framewo |

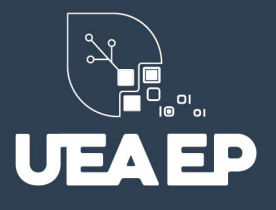

### 7. Revisar la oferta académica vigente

Una vez que inicies sesión, el sistema te redireccionará al catálogo de toda la oferta académica vigente, o puedes hacer clic en el menú superior, opción Oferta.

| inscripciones.amazonicaep.ec/index.php?r=                                     | oferta/catalogo                                                                                     |             |              | Ŕ              |
|-------------------------------------------------------------------------------|----------------------------------------------------------------------------------------------------|-------------|--------------|----------------|
| UEA-EP Inicio Oferta Miperfil Si                                              | ubir Comprobante                                                                                    |             |              | Iniciar Sesión |
| Inicio / Catálogo                                                             |                                                                                                    |             |              |                |
|                                                                               | Subir Comprobante                                                                                   |             |              |                |
| Ficha de registro                                                             | Oferta                                                                                              |             | Detalles     | Inscripción    |
| i Importante                                                                  | POSGRADOS                                                                                           | Código:     | MTURISM-2022 |                |
| Para aplicar a un inscripción es<br>necesario crear una ficha de<br>registro. | MAESTRÍA EN<br>TURISMO<br>MENERAL EXEMPS                                                            | Fec Inicio: | 2022-02-01   |                |
| Si ya generaste tu ficha de                                                   | DURACOM: 2 periodis acadimulas ordinarias (20-mar)<br>Tables de Tablesido (5 mars)<br>CORTO \$1,000 | Fec. Fin:   | 2022-03-10   | 1 Detailes     |
| sistema                                                                       |                                                                                                    | Cupos:      | 100          |                |
|                                                                               |                                                                                                    |             |              |                |
| Crear Ficha de Registro                                                       | POSGRADOS                                                                                           | Código:     | MSILVIC-2022 |                |
| → Iniciar sesión                                                              | SILVICULTURA                                                                                        | Fec Inicio: | 2022-02-01   |                |

#### 8. Revisar los detalles e inscribirse

En el botón detalles podrás revisar toda la información relacionada a la oferta académica vigente y te permitirá inscribirte

| UEA-EP Inicio     | Oferta Mi perfil Subir Comprobante                                                                                                    |
|-------------------|----------------------------------------------------------------------------------------------------|
| Inicio / Catálogo | D / MTURISM-2022                                                                                                    |
|                   | MTURISM-2022                                                                                                    |
|                   | e Inscribirse                                                                                                    |
| OFERTA TIPO       | PROGRAMAS DE POSGRADO                                                                                                    |
| CÓDIGO            | MTURISM-2022                                                                                                    |
| PÚBLICO           | 1. UEA   Personal Administrativo<br>2. UEA   Personal Docente<br>3. UEA   Graduados<br>4. UEA-EP   Personal Empresa Pública Amazónica UEA-EP<br>5. Ciudadanía en general |
| FECHA INICIO      | 2022-02-01 00:00:00                                                                                                    |
| FECHA FIN         | 2022-03-10 23:59:00                                                                                                    |
| CUPOS             | 100                                                                                                    |
|                   |                                                                                                    |

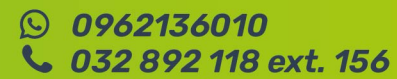

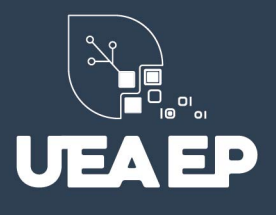

## 9. Aceptar los términos y condicione de la inscripción

Una vez que el sistema valide que cumples con todos los requisitos, puedes aceptar la inscripción a la oferta académica de tu elección

| UEA-EP Inicio Oferta Mi perfil    |                                  |
|-----------------------------------|----------------------------------|
| Ficha de                          | registro                         |
|                                   |                                  |
| DNI                               | 1600158883                       |
| Apellidos                         | AREVALO PEDRO                    |
| Nombres                           | SILVIO                           |
| Email Registro                    | gusfersa@gmail.com               |
| Ficha del e                       | estudiante                       |
| Carrera                           | COMUNICACION                     |
| Inglés aprobado                   | NO                               |
| C Acepto inscribirme en esta ofer | rta académica de forma personal. |
| ✓ Ac                              | eptar 🌱 🌱                        |

#### 10. Comprobante de inscripción y orden de pago

Una vez que se ha finalizado la inscripción, el sistema generará y enviará a su correo electrónico 2 documentos (revisar la bandeja principal y correo no deseado – spam)

#### 1. Comprobante de inscripción

| UEA-EP Inicio Ofert               | a Miperfil                                                                                                    | Cerrar Sesión (1600158883)                                                                     |
|-----------------------------------|----------------------------------------------------------------------------------------------------|------------------------------------------------------------------------------------------------|
| Inicio / Mi perfil / UEA          | EP-P-2021-001                                                                                                  |                                                                                                |
|                                   | UEAEP-P-2021-00                                                                                                | 01                                                                                             |
|                                   | Se ha inscrito de forma exitosa en esta o                                                                      | oferta académica                                                                               |
| Por favor manténg<br>hora program | gase atento a su email personal, donde se le hará lleg:<br>ada para su examen de ubicación; así como el enlace | ar un correo electrónico con detalles de fecha y<br>, un usuario y una contraseña para acceder |
|                                   | 🖺 Ficha Inscripción                                                                                            |                                                                                                |
| DNI                               | 1600158883                                                                                                    |                                                                                                |
| NOMBRES                           | AREVALO PEDRO SILVIO                                                                                           |                                                                                                |
| OFERTA                            | UEAEP-P-2021-001                                                                                               |                                                                                                |

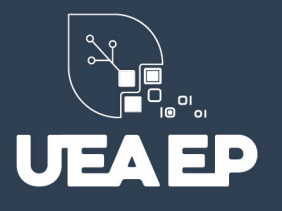

2. Orden de pago: En la orden de pago va a encontrar los datos para el depósito o transferencia y de este modo confirmar su inscripción a la maestría.

| EMPRESA PÚBLICA AMAZÓNICA UEA-EP                                                                                                    |                                                      |              |                                       |                          |  |  |
|----------------------------------------------------------------------------------------------------|------------------------------------------------------|--------------|---------------------------------------|--------------------------|--|--|
|                                                                                                    | Orden de Pago #90                                    |              |                                       |                          |  |  |
| Orden de Pago generada automáticamente por el Sistema UEA-EP   Inscripciones, 2022-02-08 11:45:28                                                                                 |                                                      |              |                                       |                          |  |  |
| Drden de Pago genera                                                                                                    | da automáticamente por el Sistema UEA-EP   Inscripc  | ciones, 202  | 22-02-08 11                           | 1:45:28                  |  |  |
| Orden de Pago genera<br>Datos Personales<br>Cédula / Pasaporte                                                                                                    | da automáticamente por el Sistema UEA-EP   Inscripc  | ciones, 202  | 22-02-08 11                           | 1:45:28                  |  |  |
| Orden de Pago genera<br>Datos Personales<br>Cédula / Pasaporte<br>Nombres                                                                                                    | da automáticamente por el Sistema UEA-EP   Inscripc  | ciones, 202  | 22-02-08 11                           | 1:45:28                  |  |  |
| Orden de Pago genera<br>Datos Personales<br>Cédula / Pasaporte<br>Nombres                                                                                                    | da automáticamente por el Sistema UEA-EP   Inscripo  | ciones, 202  | 22-02-08 11                           | 1:45:28                  |  |  |
| Drden de Pago genera<br>Datos Personales<br>Cédula / Pasaporte<br>Nombres<br>Dirección                                                                                            | da automáticamente por el Sistema UEA-EP   Inscripc  | ciones, 202  | 22-02-08 11                           | 1:45:28                  |  |  |
| Drden de Pago genera<br>Datos Personales<br>Cédula / Pasaporte<br>Nombres<br>Dirección<br>Ciudad<br>Email Personal                                                                | da automáticamente por el Sistema UEA-EP   Inscripc  | ciones, 202  | 22-02-08 11                           | 1:45:28                  |  |  |
| Drden de Pago genera<br>Datos Personales<br>Cédula / Pasaporte<br>Nombres<br>Dirección<br>Ciudad<br>Email Personal<br>Teléfono Celular                                            | da automáticamente por el Sistema UEA-EP   Inscripc  | ciones, 202  | 22-02-08 11                           | 1:45:28                  |  |  |
| Orden de Pago genera<br>Datos Personales<br>Cédula / Pasaporte<br>Nombres<br>Dirección<br>Ciudad<br>Email Personal<br>Teléfono Celular<br>Teléfono Fiio                           | da automáticamente por el Sistema UEA-EP   Inscripc  | ciones, 202  | 22-02-08 11                           | 1:45:28                  |  |  |
| Orden de Pago genera<br>Datos Personales<br>Cédula / Pasaporte<br>Nombres<br>Dirección<br>Ciudad<br>Email Personal<br>Teléfono Celular<br>Teléfono Fijo                           | da automáticamente por el Sistema UEA-EP   Inscripo  | ciones, 202  |                                       | 1:45:28                  |  |  |
| Orden de Pago genera<br>Datos Personales<br>Cédula / Pasaporte<br>Nombres<br>Dirección<br>Ciudad<br>Email Personal<br>Teléfono Celular<br>Teléfono Fijo                           | da automáticamente por el Sistema UEA-EP   Inscripto | ciones, 202  | 22-02-08 11                           | 1:45:28<br>V.TOTAL       |  |  |
| Orden de Pago genera<br>Datos Personales<br>Cédula / Pasaporte<br>Nombres<br>Dirección<br>Ciudad<br>Email Personal<br>Teléfono Celular<br>Teléfono Fijo<br>CANT.<br>1 Inscripción | da automáticamente por el Sistema UEA-EP   Inscripco | ciones, 202  | 0 DESC.                               | V.TOTAL<br>30            |  |  |
| Orden de Pago genera Datos Personales Cédula / Pasaporte Nombres Dirección Ciudad Email Personal Teléfono Celular Teléfono Fijo CANT. 1 Inscripción                               | da automáticamente por el Sistema UEA-EP   Inscripto | v.uni.<br>30 | 22-02-08 11<br>DESC.<br>0<br>SUBTOTAL | V.TOTAL<br>30<br>30      |  |  |
| Orden de Pago genera Datos Personales Cédula / Pasaporte Nombres Dirección Ciudad Email Personal Teléfono Celular Teléfono Fijo CANT. 1 Inscripción                               | da automáticamente por el Sistema UEA-EP   Inscripco | v.uni.<br>30 | DESC.<br>0<br>SUBTOTAL<br>IVA 0%      | V.TOTAL<br>30<br>30<br>0 |  |  |

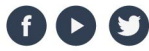

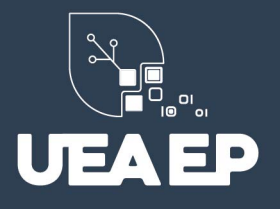

## 12. Subir comprobante

- a) Dirigirse a <u>https://inscripciones.amazonicaep.ec/</u>
- b) Dar clic en "Subir Comprobante"
- c) Iniciar sesión con su usuario y contraseña

| 🚏 UEA             | A-EP   Inscripciones   | × +                           |                                 |                    |                        |                       |                |
|-------------------|------------------------|-------------------------------|---------------------------------|--------------------|------------------------|-----------------------|----------------|
| $\leftrightarrow$ | C 🔒 inscripciones      | .amazonicaep.ec               |                                 |                    |                        |                       | Q              |
|                   | UEA                    | - <b>EP Inicio</b> Oferta Mip | oerfil Subir Comprobante        |                    |                        |                       | Iniciar Sesión |
|                   |                        |                               |                                 | J                  | EAEP                   |                       |                |
|                   |                        | I                             | <b>Ofe</b><br>diomas    Posgrad | rta ac<br>o    Edu | cación Continua        | a    Eventos          |                |
|                   |                        |                               | 🖝 Crear fich:                   | a de registro      | 📕 Ver oferta académica |                       |                |
|                   |                        |                               | i Ins                           | cripciones 🚦       | Subir Comprobante      |                       |                |
|                   |                        |                               |                                 |                    |                        |                       |                |
| d) D              | irigirse a Ó           | rdenes de p                   | pago y damos                    | clic e             | n el ícono             | <b>b</b>              |                |
| UEA-E             | <b>P</b> Inicio Oferta | <b>Mi perfil</b> Subir Comp   | robante                         |                    |                        |                       |                |
| Inicio            | / Mi perfil            |                               |                                 |                    |                        |                       |                |
|                   |                        |                               | 📕 Manual                        | de usuario         |                        |                       |                |
|                   |                        | Ficha Registro Ins            | cripciones Exámenes             | Matrícula          | órdenes de Pago        | OXFORD                |                |
|                   |                        |                               |                                 |                    |                        | Mostrando 1-1         | de 1 elemento. |
|                   |                        |                               |                                 |                    |                        |                       | ; • [] Todo    |
| #                 | OFERTA                 | TIPO EXTERNO                  | FECHA ORDEN                     | TOTAL              | COMPROBANTE            | CONTABILIDAD          | Acciones       |
| 1                 | MTURISM-2022           | inscripciones                 | 2022-02-08 11:45:28             | 30.00              | Sin comprobante        | Pendiente de revisión |                |
|                   |                        |                               |                                 |                    |                        |                       | 1              |
|                   |                        |                               |                                 |                    |                        |                       |                |
|                   |                        |                               |                                 |                    |                        |                       |                |

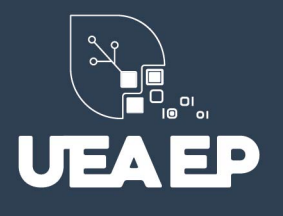

e) Llenamos los campos con los datos de nuestro comprobante y subimos el comprobante en un archivo con formato PDF o JPG.

| UEA-EP Inicio Oferta Mi perfil Subir Compro    | ante                                                                | Cerrar Sesión (0602 |
|------------------------------------------------|---------------------------------------------------------------------|---------------------|
| Inicio / Órdenes de Pago / Orden de Pago #90 / | ubir comprobante                                                    |                     |
| Subir C                                        | omprobante - Orden de Pago #90                                      |                     |
| TIPO DE PAGO                                   | Transferencia Bancaria                                              | ~                   |
| No. DEPÓSITO / TRANSFERENCIA                   | Escoja el tipo de comprobante<br>Deposito<br>Transferencia Bancaria |                     |
| FECHA COMPROBANTE                              | Seleccionar fecha                                                   |                     |
| VALOR                                          |                                                                     |                     |
| DOCUMENTO                                      | Seleccionar archivo 😂 S                                             | SUBIR COMPROBANTE   |
|                                                | Subir                                                               |                     |

**IMPORTANTE:** Una vez subido y validado el comprobante de pago por favor manténgase atento a su correo personal, donde una vez confirmado su pago se le hará llegar un correo electrónico con detalles de fecha y hora programada para su examen de admisión; así como el enlace, usuario y contraseña para acceder. Si el correo no llega a su bandeja de entrada, por favor revise su bandeja de correo no deseado o SPAM.

| OFERTA ACADÉMICA DE POSGRADOS 2022 - UNIVERSIDAD ESTATAL AMAZÓNICA<br>CRONOGRAMA DE EJECUCIÓN<br>Maestría en Iurismo mención Gestión del Turismo<br>Maestría en Agronomía mención Sistemas Agropecuarios<br>Maestría en Agroindustria mención Sistemas Agroindustriales<br>Maestría en Ingeniería Ambiental mención Saneamiento Ambiental<br>Maestría en Silvicultura mención Manejo y Conservación de Recursos Forestales |                                   |                                                             |                                                                              |  |
|----------------------------------------------------------------------------------------------------|-----------------------------------|-------------------------------------------------------------|------------------------------------------------------------------------------|--|
| Nro.                                                                                                    | ACTIVIDADES                       | FECHA                                                       | LUGAR                                                                        |  |
| 1                                                                                                    | Inscripciones                     | Desde: 10 de febrero de 2022<br>Hasta: 10 de marzo de 2022* | Redes sociales UEA EP y página web:<br>https://inscripciones.amazonicaep.ec/ |  |
| 3                                                                                                    | Examen de admisión                | 19 y 20 de marzo de 2022                                    | Plataformas institucionales                                                  |  |
| 3                                                                                                    | Entrevista a los aspirantes       | del 21 al 25 de marzo de 2022                               | Plataformas institucionales                                                  |  |
| 4                                                                                                    | Publicación de resultados finales | del 21 al 25 de marzo de 2022                               | Plataformas institucionales                                                  |  |
| 5                                                                                                    | Periodo de Matrículas             | Matriculas Ordinarias                                       |                                                                              |  |
|                                                                                                    |                                   | Desde: 28 de marzo de 2022                                  | UEA EP página web                                                            |  |
|                                                                                                    |                                   | Hasta: 08 de abril de 2022                                  |                                                                              |  |
|                                                                                                    |                                   | Desde: 11 de abril de 2022                                  |                                                                              |  |
|                                                                                                    |                                   | Hasta: 15 de abril de 2022                                  |                                                                              |  |
| 6                                                                                                    | Inicio de Clases                  | 30 de abril de 2022*                                        | Plataforma institucional                                                     |  |

\* De acuerdo a los intereses institucionales (sujeta a cambios hasta llenar cupo)

(f) (> (Y)